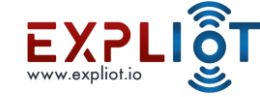

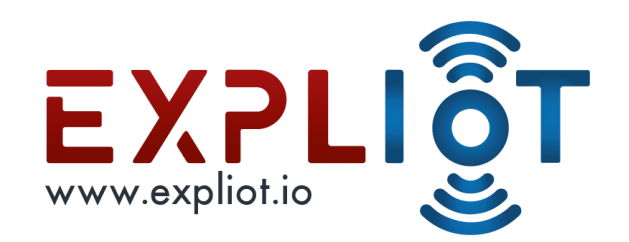

# Introduction To Hardware

UART

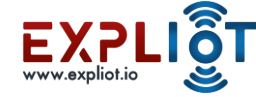

#### Introduction to UART

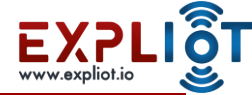

#### IoT Hardware Attack Surfaces

- Hardware Debug ports
  - O UART
  - O 12C
  - O SPI
  - O JTAG
  - O SWD

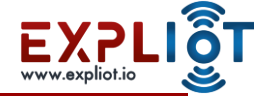

#### Introduction

- Universal Asynchronous Receiver and Transmitter
- UART Protocols is a serial communication with two wire protocol.
- The data cable signal lines are labelled as Rx and Tx.
- Simple way to transfer data directly to and from microcontrollers without the need of any intermediary hardware
- No ACK protocol
- Most commonly used in embedded devices

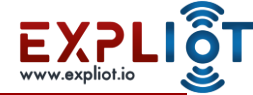

#### Introduction

- Transmitting UART converts parallel data into serial and transmits
- Receiving UART converts received serial data into parallel
- Data flows from the Tx pin of the transmitting UART to the Rx pin of the receiving UART

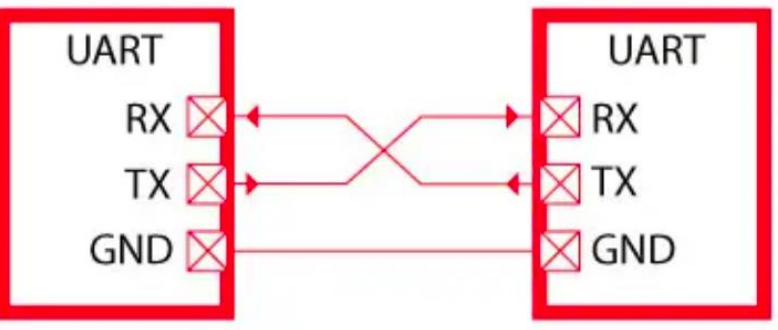

Source: <u>https://microcontrollerslab.com/uart-</u> <u>communication-working-applications/</u>

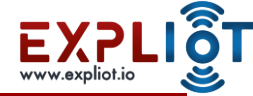

#### Introduction

- It has one start bit, 5 to 8-bit data and one stop bit mean the 8-bit data transfer ones signal is high to low.
- Start Bit Low / Space / 0 / Positive voltage
- Stop Bit High / Mark / 1 / Negative voltage
- Parity Bit Optional, used if no. of bits per character are not 9
- Data bits 5-8 (or even 9, in which case no parity hit is used)
  - Least significant bit sent first

#### Source:

http://web.engr.oregonstate.edu/~traylor/ece473/lect ures/uart.pdf

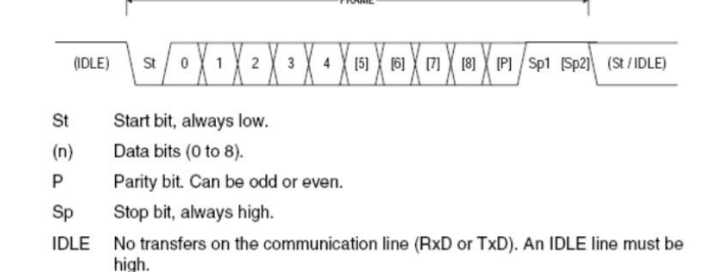

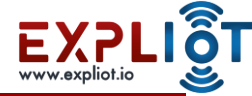

#### Baudrate

- Oversample rate
  - o 4,8,16,32
- Peripheral clock
- Baud rate divider
- Standard baudrates like 9600,38400,115200

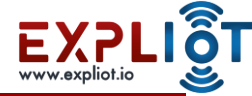

#### **Possible Attacks**

- Get root shell
- Sniff communication
- Signal tampering

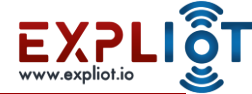

# **UART** Sniffing

|                  | Saleae Logic 1.2.18 - [Connected] - [50 MHz Digital, 1 s]                                                | Options 👻 🗕 🗖 🗙                          |
|------------------|----------------------------------------------------------------------------------------------------|------------------------------------------|
| Start 🔶          | 0 s : 0 ms                                                                                               | ▼ Annotations +                          |
|                  |                                                                                                    | 🖣 🧹 Timing Marker Pair 🔍 🕏               |
|                  |                                                                                                    | <u>A1</u> - <u>A2</u>   = ###            |
| 01 Channel 1 🌣 🗙 | Analyzer Settings                                                                                        |                                          |
|                  | Serial 0 - 'Channel 0'  Bit Rate (Bits/s) 115200 Use Autobaud                                            | ▼ Analyzers +                            |
|                  | 8 Bits per Transfer (Standard) ▼<br>1 Stop Bit (Standard) ▼                                              |                                          |
|                  | No Parity Bit (Standard) ▼<br>Least Significant Bit Sent First (Standard) ▼<br>Non Inverted (Standard) ▼ | Decoded Protocols     A Search Protocols |
|                  | Special Mode  None  Cancel                                                                               |                                          |
|                  |                                                                                                    |                                          |
|                  |                                                                                                    |                                          |
| Q≡ Capture 🛛 ≫   |                                                                                                    |                                          |
|                  |                                                                                                    |                                          |

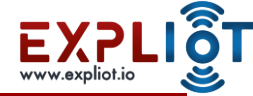

# **UART** Sniffing

|                                                                                                    | Saleae Logic 1.2.18 - [Connected] - [50 MHz D | igital, 1 s] Options 👻 🗕 🗖 🗙                                                                                                    |
|----------------------------------------------------------------------------------------------------|-----------------------------------------------|----------------------------------------------------------------------------------------------------|
| Start 🛔                                                                                                    | 0 s : 0 ms                                    | +0.3 ms                                                                                                    |
| 00 Channel 0 🗘 ( T)<br>300 Serial - Serial<br>01 Channel 1 🌣 X                                                                                                    |                                               | Image: Timing Marker Pair         ▼           Image: An image: An i |
| Async Serial - Serial                                                                                                    |                                               | A2 @ ###                                                                                                    |
|                                                                                                    |                                               | ▼ Analyzers +                                                                                                    |
|                                                                                                    |                                               | Async Serial 🌞                                                                                                    |
|                                                                                                    |                                               | Async Serial 🔅                                                                                                    |
|                                                                                                    |                                               | ▼ Decoded Protocols                                                                                                    |
|                                                                                                    |                                               | Q Search Protocols                                                                                                    |
|                                                                                                    |                                               | a                                                                                                    |
|                                                                                                    |                                               |                                                                                                    |
|                                                                                                    |                                               |                                                                                                    |
|                                                                                                    |                                               |                                                                                                    |
|                                                                                                    |                                               |                                                                                                    |
| Q≡ Capture />>                                                                                                    |                                               |                                                                                                    |
| and the second second se |                                               | 1                                                                                                    |

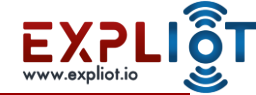

## **UART Shell**

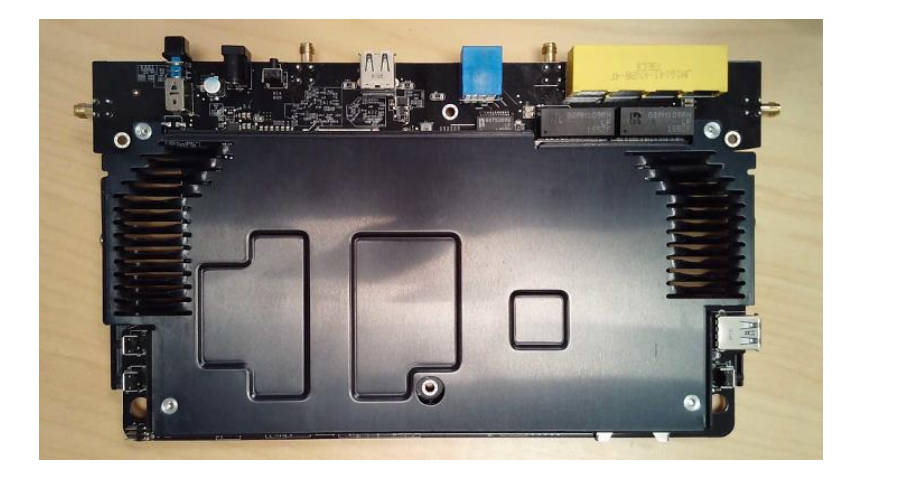

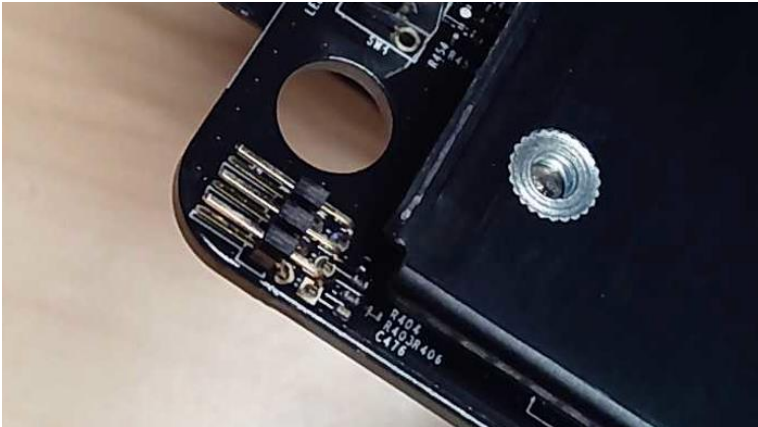

Source:

https://www.ethicalhacker.net/columns/sindermann/ hardware-hacking-101-lesson-3-abusing-uart-u-areroot/ Copyright © 2021 EXPLIOT - www.expliot.io

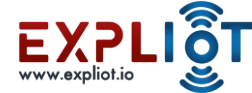

# **UART Shell**

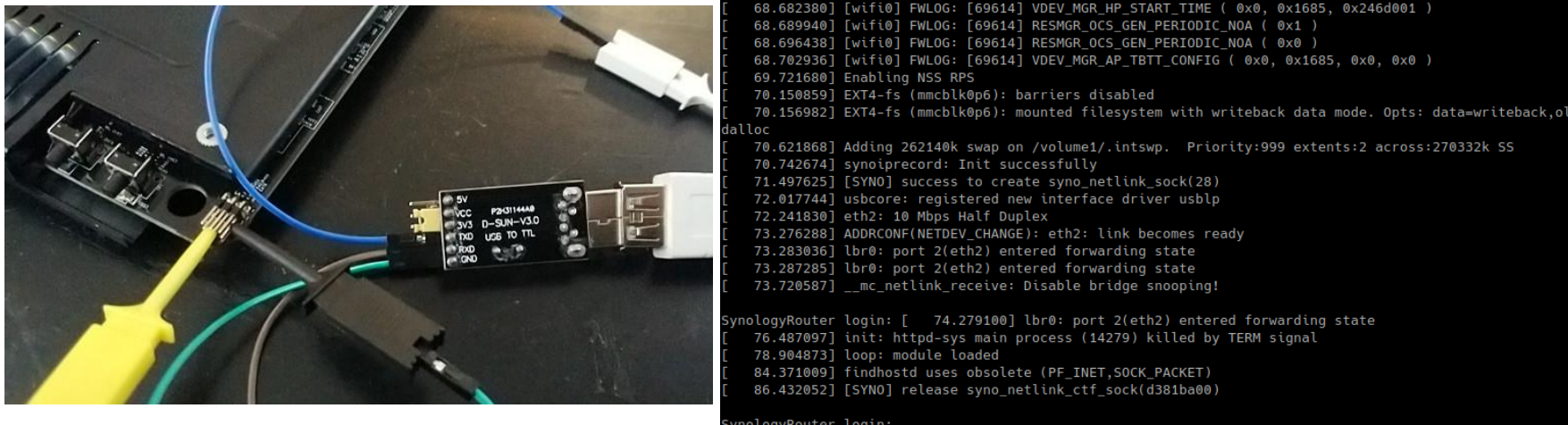

SynologyRouter login: SynologyRouter login: SynologyRouter login:

#### Source:

https://www.ethicalhacker.net/columns/sindermann/ hardware-hacking-101-lesson-3-abusing-uart-u-areroot/ Copyright © 2021 EXPLIOT - www.expliot.io

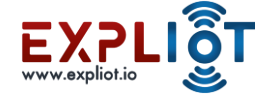

#### **UART** Interfacing

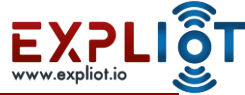

### Challenges in Accessing Unknown UART

- Pin identification
- Baudrate

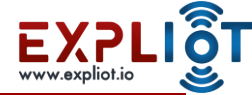

#### **UART** identification

- First step in accessing the device is to identify the UART interface
- UART usually has 4 pins
- GND Ground
- Rx Receive
- Tx Transmit
- Vcc Voltage
- If we find a set of 4 pins together, we can hope it's a UART port

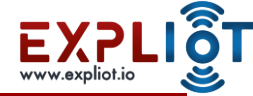

#### **UART** identification

- Manual Identification methods
- Method 1 Digital Multimeter Conductivity Test
- Method 2 Analyzing PIN voltage and conductivity
- Automated Identification methods
- Using in EXPLIOT Bus Auditor and EXPLIOT Nano

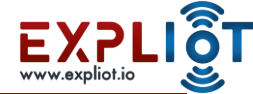

## UART: Things you need

- Device
- Multimeter
- Expliot Nano and cables
- Wires
- Terminal Emulator (minicom etc)
- Pair of eyes
- Phone flashlight just in case
- Soldering kit if the wires need to be soldered to the pins

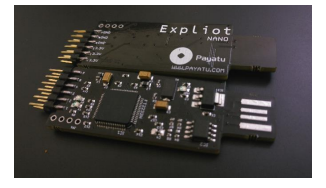

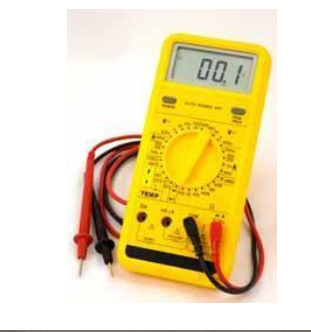

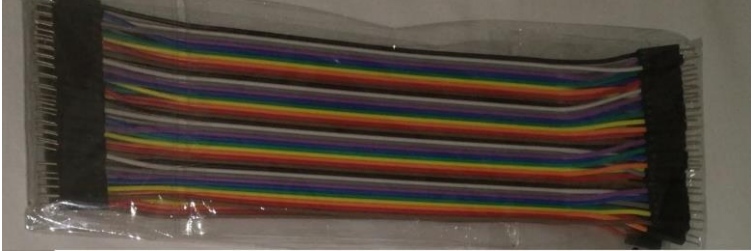

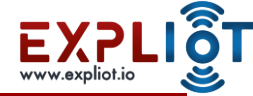

#### **EXPLIOT Nano**

- Expliot-NANO is a compact hacker friendly multi-purpose, multi-protocol hardware tool mainly used to debug and program microcontrollers/processors and flash chips
- Expliot-NANO can be configured to support hardware protocols including, UART, I2C, SPI, ARM SWD and JTAG.

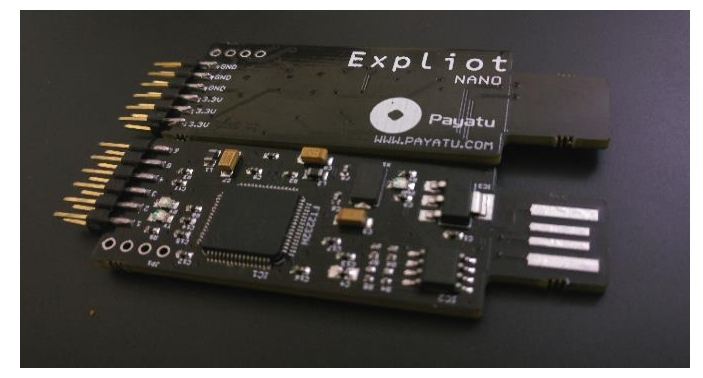

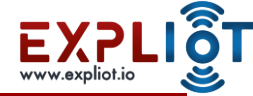

#### **EXPLIOT Bus Auditor**

- BUS Auditor is a compact multi-protocol tool used for scanning and identifying debugging and communication interfaces exposed on any hardware board
- It can brute force several hardware protocols including JTAG, arm SWD, UART, and I2C.
- The device has 16 channels, every channel can be used to interface with a pin-out on the target board.

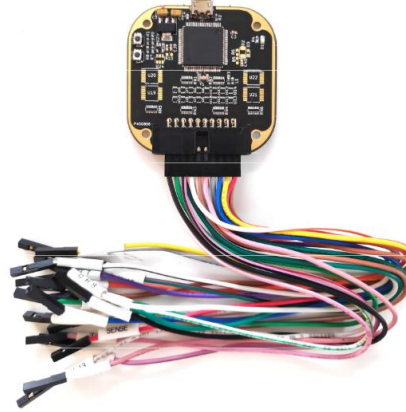

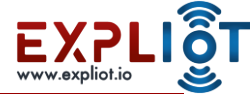

#### Manual Method for UART Access

- UART pin and Baudrate identification
  - O Identify ground pin and Vcc with multimeter
  - O Connect the remaining 2 pins as Tx or Rx to UART converter
  - O Refer the data sheet of the MCU if needed
  - O Try standard baurates while you get acess
- Problem
  - O For bigger products with multiple UARTs this is tedious and boring process
  - O Needs lot of tracking of pins

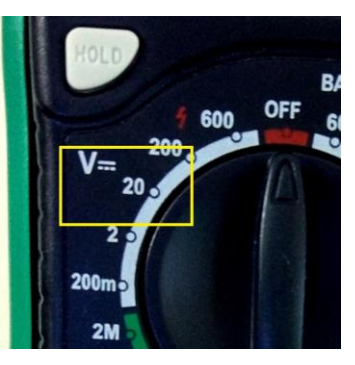

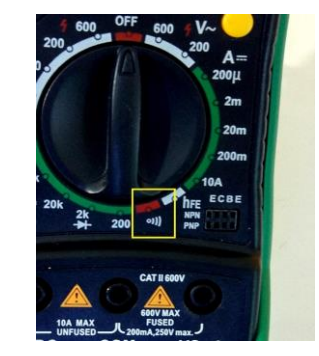

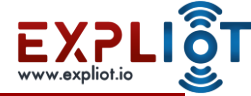

#### Identify

- Test each pin with multimeter to identify its purpose
- Start with GND
- Vcc
- Tx
- Rx

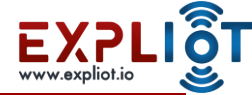

## Identify GND

- Make sure device is powered off
- GND may also look like this -->
- Multimeter continuity test
- Point the rotary switch to continuity test
  - the option that looks like this -> o)))
- Identify any metallic sheet area
- Put the red probe on the pin to be tested
- Put the black probe to the GND of input supply
- If the multimeter makes continuous beep it is a GND pin

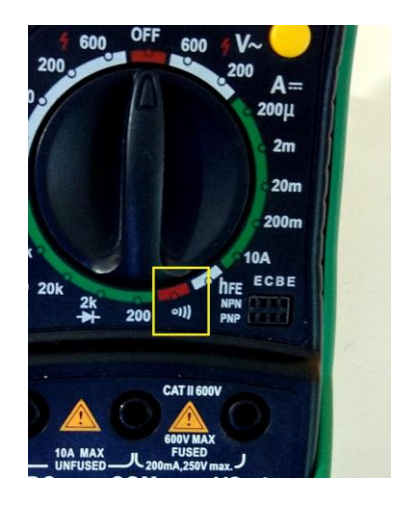

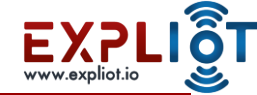

#### Identify Vcc

- NOTE: Vcc is not used when connecting to serial interface, but identifying it helps in narrowing our search for Tx and Rx
- Power on the device
- Multimeter Voltage test
- Point the rotary switch to V (20)
  - (assuming voltage under 20)
  - Incidentally the rotary switch is pointing to V 20 in the image :)
  - Put the red probe on the pin to be tested
  - Put the black probe on the identified GND pin or GND of input supply
  - If the multimeter displays fairly constant voltage (for ex. 3.3) it is Vcc

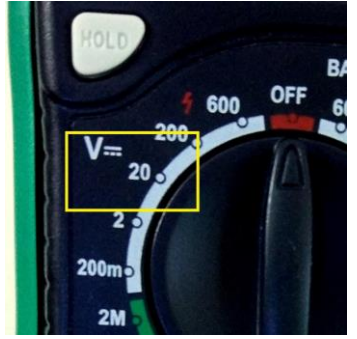

#### Identify Tx

- Power on the device and immediately do the multi-meter test
- Multimeter Voltage test
- Point the rotary switch to V (20)
  - Assuming voltage under 20
  - Incidentally the rotary switch is pointing to V 20 in the image :)
- Put the red probe on the pin to be tested
- Put the black probe on the metallic area
- If the multimeter displays varying voltage it is likely a Tx pin
- If not, Repeat with other pins till you find one

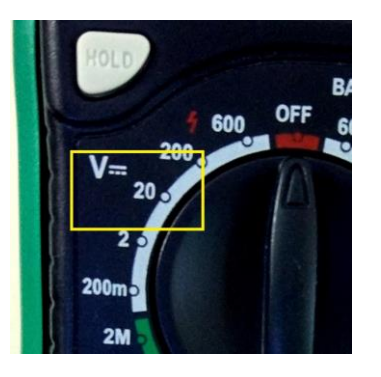

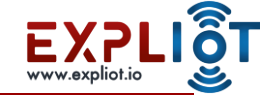

#### Identify Rx

- Little difficult to identify Rx as there are no specific traits
- Power on the device and immediately do the multimeter test
- Multimeter Voltage test
- Point the rotary switch to V (20)
  - Assuming voltage under 20
  - Incidentally, the rotary switch is pointing to V 20 in the image :)
- Put the red probe on the pin to be tested
- Put the black probe on the metallic area

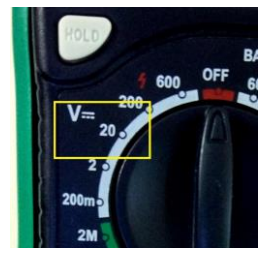

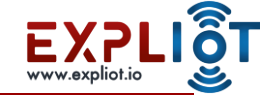

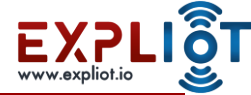

#### Identify Rx

- Multimeter Voltage test
- Put the black probe on the metallic area
- In some cases will show constant voltage either low or high
- In some cases it will show varying voltage
- In my experience I have encountered constant low voltage
- If not found, Repeat with other pins, if any left, till you find one

NOTE: If we identify the other 3 pins successfully, and there are only 4 pins then the one left is Rx

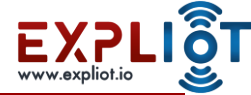

#### Identify Rx

- Multimeter Voltage test
- Put the black probe on the metallic area
- In some cases will show constant voltage either low or high
- In some cases it will show varying voltage
- In my experience I have encountered constant low voltage
- If not found, Repeat with other pins, if any left, till you find one

NOTE: If we identify the other 3 pins successfully, and there are only 4 pins then the one left is Rx

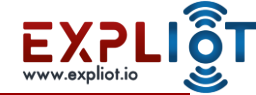

#### Interface

• Connect the Explicit Nano with the UART pins on the board using wires and

breakaway headers.

- Check Explict Nano Specs for pin details
- Solder wires/headers if required

Explict Nano TX <-----> RX UART Pin on board

Explict Nano RX <----->TX UART Pin on board

Explicit Nano GND <-----> GND UART Pin on board

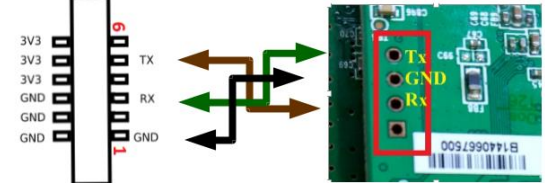

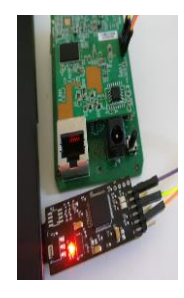

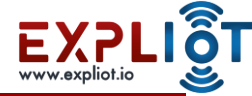

- The port can be accessed via /dev/ttyUSB0
- Power on the device and immediately run a serial console utility
- Utilities for serial console access
  - O Minicom/picocom
  - O Screen
- Cmd: sudo minicom -b <baudrate> -D <device>

-b <baudrate>: baudrate to use, default is 115200

-D <device>: serial port to use for ex. /dev/ttyUSB0

Ex: sudo minicom -b 115200 -D /dev/ttyUSB0

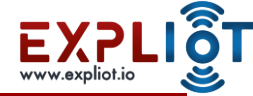

- Most devices will have default baudrate of 115200
- If you see binary garbage data it is most likely that the baudrate specified is wrong.
- Use Baudrate.py An excellent tool to detect baudrate created by Craig Heffner
- Source: <u>https://code.google.com/p/baudrate/</u>
- Next slide shows how to use baudrate.py

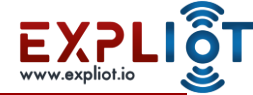

- Power on the machine and immediately run baudrate.py
- Cmd: sudo baudrate.py -p <serial port>
- Ex: baudrate.py -p /dev/ttyUSB0
- Down arrow key will cause baudrate.py to shift to a lower baudrate
- Up arrow key will cause baudrate.py to shift to a higher baudrate
- It starts with 115200. if you see garbage press down arrow and test with lower baudrate, repeat it till you find the correct baudrate
- Baudrate.py -a option auto detect mode, so you dont have to press Up/Down arrow

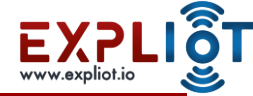

- Once it is detected Press CTL-C and baudrate will ask you for a name to save the config for minicom (give any name, you can later run sudo minicom <name> to use the correct configuration)
- It will also ask you if you want to run minicom, choose yes and run it.
- NOTE: You may not get shell in baudrate.py, so you may have to let baudrate.py run minicom(CTL-C in baudrate.py as mentioned above), once minicom runs, press enter to check the shell
- To exit from a minicom session Press CTL-A and then X

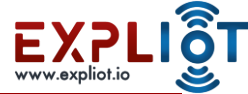

#### Automatic Method for UART Access

- UART pin and Baudrate identification
  - O Identify ground pin
  - O Connect the debug port pins on device to bus auditor
  - O Scan for the pins in EXPLIOT framework
  - O Bus auditor will provide Tx and Rx pins with the baudrate
- UART Shell Access
  - O Connect the identified Tx, Rx and Gnd pins to Rx, Tx and Gnd pins of EXPLIOT nano

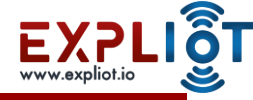

#### Demo

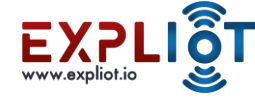

# The End